## ASTER Software Installation of the Ithéa protection key

## Role of the key

The Ithéa key is a device used to protect the software against copies. Without a key, the software cannot transfer programs to the machine. The key must be connected to a USB port of the PC and requires the installation of a driver.

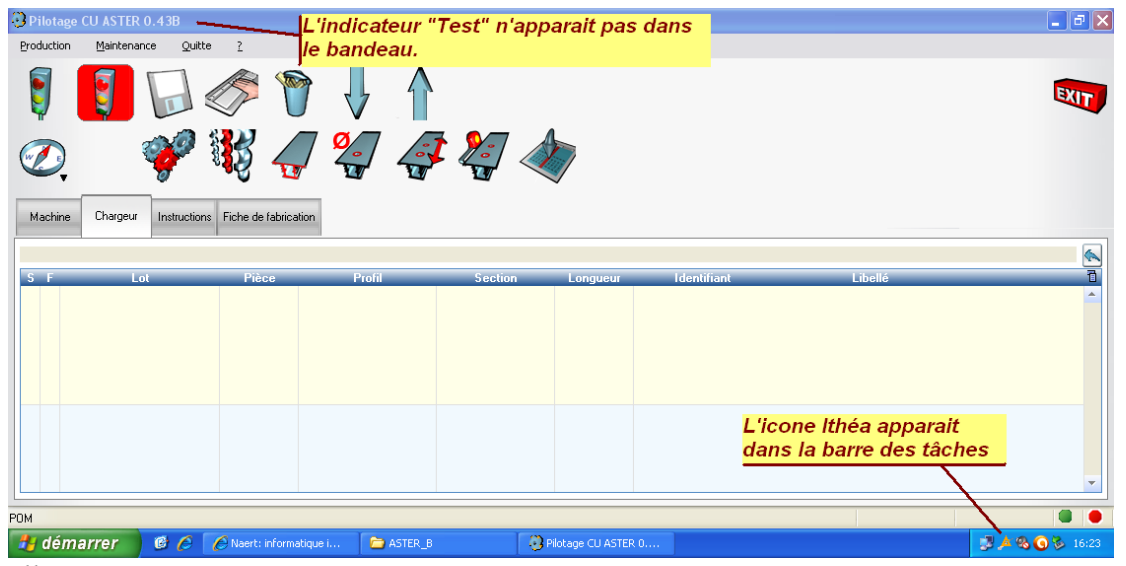

Illustration 1: **The driver and the key are correctly installed**. The 'Test' indicator does not appear in the window strip. The 'Ithea' icon appears in the taskbar (systray area)

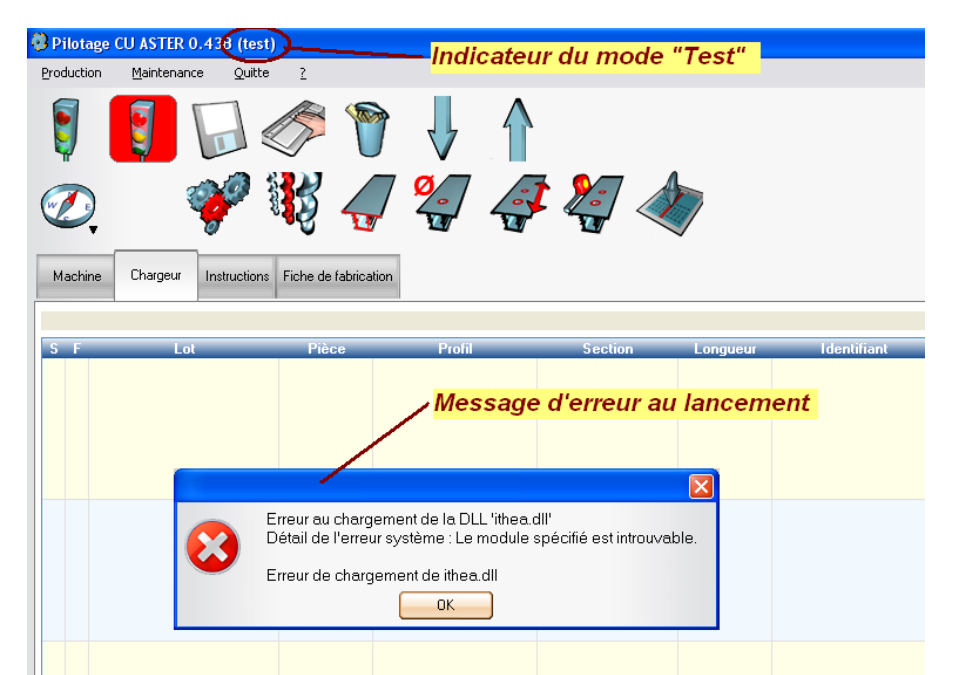

Illustration 2: **The driver and/or the key are not installed.** The 'Test' indicator is displayed, an error message appears when the application is launched.

## Installation

1) Run the SETUP.EXE program This program can be found on the CD supplied with the software, or downloaded from the Internet.

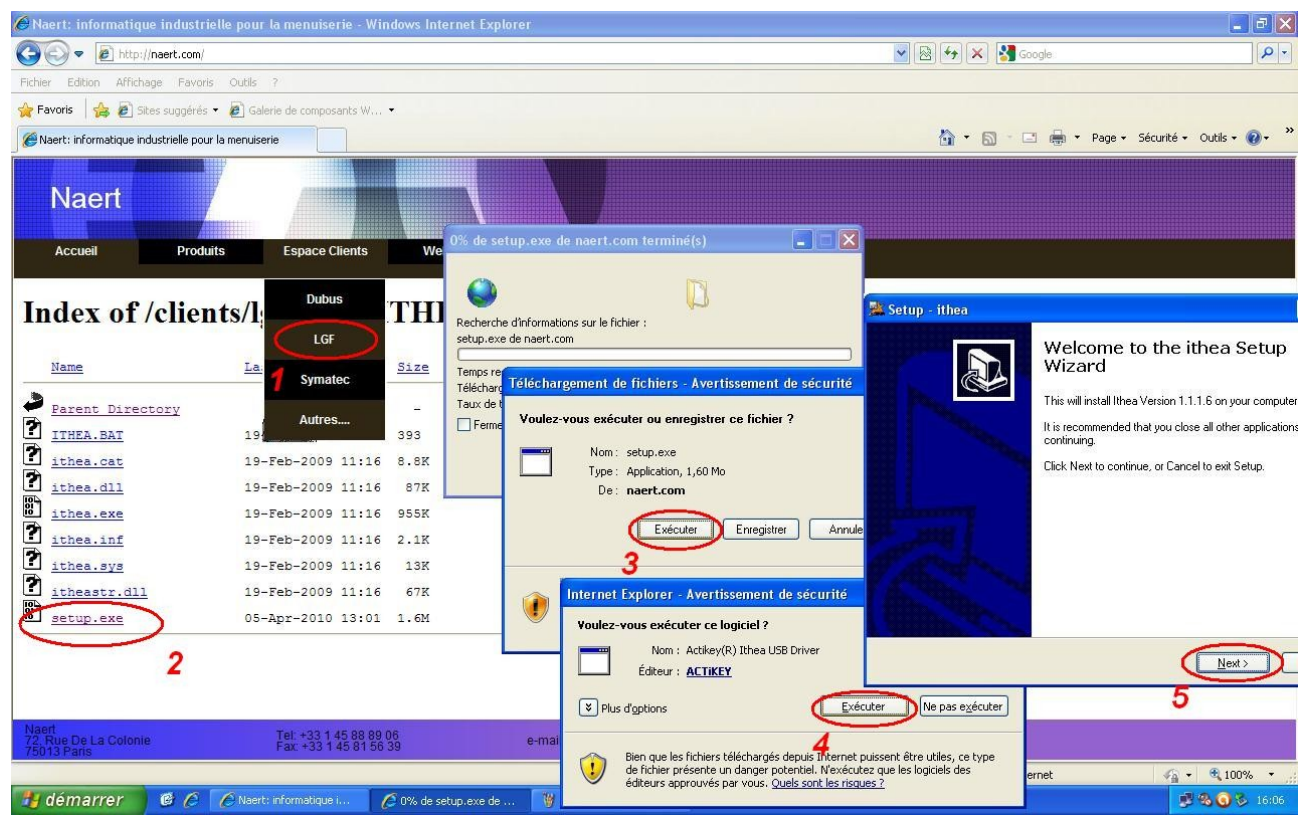

Illustration 3: Downloading and running the Setup.exe program

2) connect the key to the USB port of the PC.

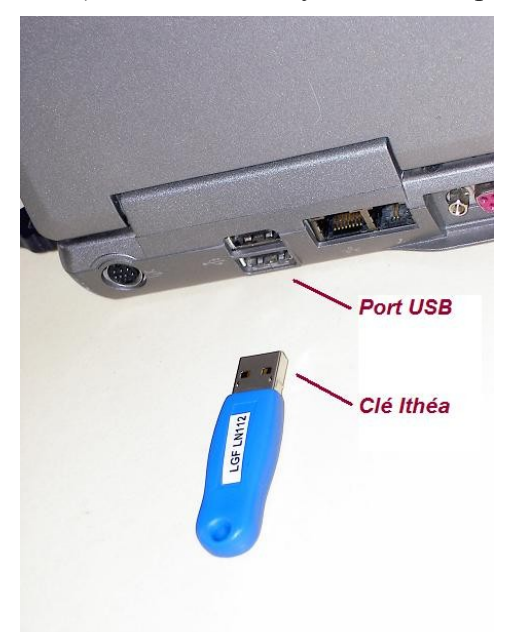

*Illustration 4: Connecting the key to the USB port of the PC* 

## Uninstallation

1) Close the program if it is running

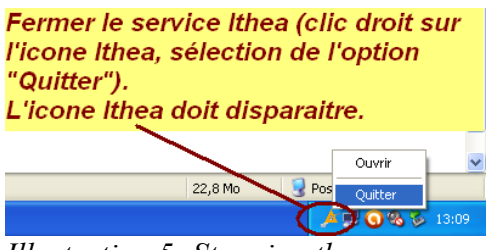

Illustration 5: Stopping the program.

Close the Ithéa service (right click on the Ithéa icon, select the 'Quit' option). The Ithea icon should disappear.

2) Uninstall the program

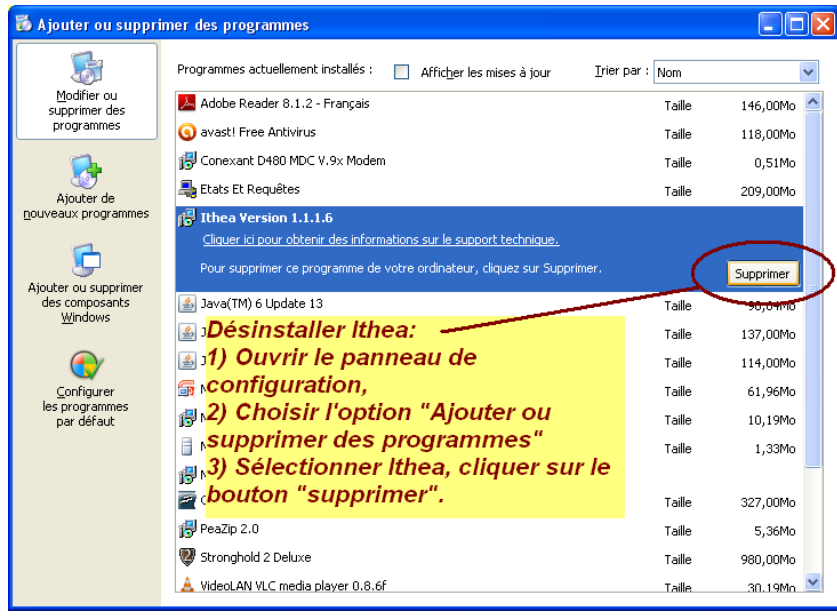

Illustration 6: Uninstalling the program:

Open windows control panel Choose the option "Add or remove programs" Select Ithéa, click on the delete button

3) Uninstall the driver

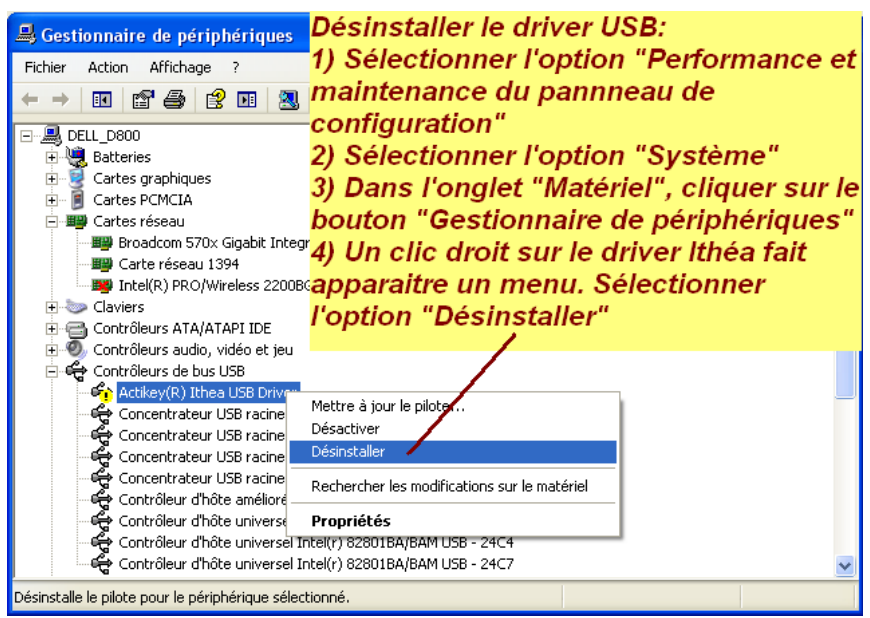

Illustration 7: Driver uninstallation

Open device manager

*A right click on the Ithéa driver brings up a menu. Choose the "Uninstall" option*